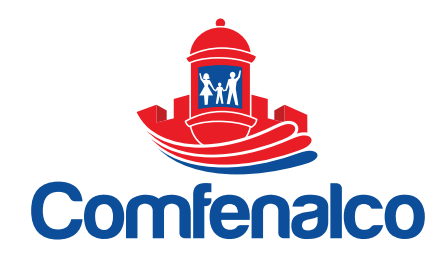

## INSTRUCTIVO PARA EL PROCESO DE MATRÍCULAS DE ESTUDIANTES CIUDAD ESCOLAR COMFENALCO

- 1. Inicie ingresando al enlace de Comfeweb: <u>https://comfeweb.comfenalco.com/index.php</u>
- 2. Al ingresar al portal de Comfeweb deberá iniciar sesión, proporcionando los siguientes datos:

|         | Com             | heweb     |                |       |
|---------|-----------------|-----------|----------------|-------|
|         | Inicio          | de sesión |                |       |
| ٩       | Seleccione Tipo | ) Usuario | 9              | · ) / |
| £       | Usuario         |           |                |       |
| P       | Contraseña      |           |                |       |
| $\odot$ | Captcha         | 0         | bupi :         | •     |
| -       |                 | Olvie     | dé mi contrase | iña   |
|         | INICIC          | DE SESIÓN |                |       |

- a. En este cuadro debe elegir "Trabajador".
- b. Usuario: debe escribir su número de documento de identidad.
- c. Contraseña: contraseña de la APP de Comfenalco.
- d. Captcha: digite la frase que aparece antes que

caduque (30 Seg.) Finaliza con *"Enter"* o clic en el botón *"inicio de sesión".* 

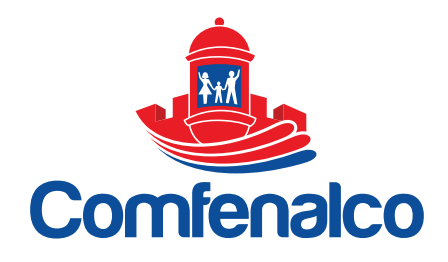

3. Cuando ingrese a Comfeweb. De clic en "Matriculas" y luego clic en "Matricular Estudiante".

| Comfenalco               | =                            | Com                              | feWeb                          |                                |
|--------------------------|------------------------------|----------------------------------|--------------------------------|--------------------------------|
| ESTEBAN<br>Cerror Sesión | Cuota Mon<br>\$ 579 Disponit | etaria<br>le \$0.Disponibles     | CupoCrédito<br>\$ 0 Disponible |                                |
| # Inicio                 | 1 INFORMACIÓN AFILI          | ADO                              | a datos eje                    | CUTIVA                         |
| III Consultas            | -                            |                                  |                                |                                |
| Certificados             | Datos Personale              | 5                                | Nombre                         | Servicio al Cliente Comfenalco |
|                          | Identificación               | CC - 1047367848                  | 📞 Teléfono                     | 6723800 o 233#                 |
| m Créditos               | Nombres y Apellidos          | MAYURIS DEL CARMEN ACOSTA TORRES | 🔤 Emgil                        | mercadeoyventas@comfenalco     |
| 🗋 Matriculas             | Estado                       | Vigente                          |                                | ID:                            |
|                          | Categoría                    | A                                |                                |                                |
| S Matricular Estudiante  | Afiliación                   | 2019-09-17                       |                                |                                |
|                          | Tarjeta                      | 8800030001241449                 |                                |                                |
|                          | Dirección                    | URB SANTA CLARA MZ O LT 7        |                                |                                |
|                          | Teléfono                     | 6672325                          |                                |                                |
|                          | Celular                      | 3046363736                       |                                |                                |
|                          | Email                        | maryuris-3112@hotmail.com        |                                |                                |

4. Luego saldrán los estudiantes admitidos para ese solicitante del servicio.

| Show 100 ent | ries        |            |               |                |           |            | Search:                 |
|--------------|-------------|------------|---------------|----------------|-----------|------------|-------------------------|
| Вр           | Tip<br>Doc. | Documento. | 11<br>Nombres | Apellidos      | Estado    | 1. Curso   | 10                      |
| 0020104499   | RC          | 1043327317 | MATIAS        | HURTADO ACOSTA | PENDIENTE | PRE-JARDIN | G Matricular Estudiante |

De click en el botón *"Matricular Estudiante"* de el/los estudiante(s) que desee matricular.

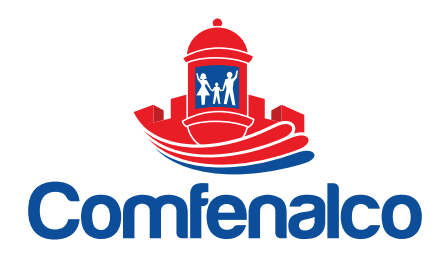

- 5. Inmediatamente saldrá la siguiente pantalla con los datos del estudiante y los documentos de matrícula. Este proceso debe realizar en orden ascendente como aparece en la sección *"Documentos Matrícula"*:
  - 1. Pago de liquidación de matrícula.
  - 2. Codeudor.
  - 3. Firmas de Documentos:
    - a. Contrato de matrícula.
    - b. Pagaré y Carta de Instrucciones.
    - c. Carta de Solitud del Servicio.
    - d. Consentimiento.
  - 4. Cuestionario de Alternancia.
  - 5. Datos de Enfermería y Psicología.

|                       | TIOFORM                                                                                                    | Information     Nombre:     MATIAS HURT     Año Acadêm     2021                                     | ación del Aspirante<br>IADO ACOSTA IO432<br>nico : Curso al que Aspira:<br>PRE-JARDIN | Noación:<br>17317<br>Catego<br>A                                                                                                    | Fecha Nacimienta:<br>17-11-2017<br>aria Familia: | Tipo Estudionte:<br>NUEVO<br>Responsable del Niño:<br>MAYURIS DEL CARMEN ACOS                                                                                                    | Fecho Admisión :<br>01-12-2020                                                                                                    |
|-----------------------|----------------------------------------------------------------------------------------------------|----------------------------------------------------------------------------------------------------|---------------------------------------------------------------------------------------|----------------------------------------------------------------------------------------------------|--------------------------------------------------|----------------------------------------------------------------------------------------------------|----------------------------------------------------------------------------------------------------|
|                       |                                                                                                    |                                                                                                    |                                                                                       | Grupo Familiar Asociada                                                                                                    |                                                  |                                                                                                    |                                                                                                    |
|                       | Parentesco                                                                                                    | 8p                                                                                                  | Tip. Doc.                                                                             | Documento                                                                                                    | Nombres                                          | 22-22-22                                                                                                    | Estado                                                                                                    |
|                       | PADRE                                                                                                    | 0010444148                                                                                          | CEDULA DE CIUDADANIA                                                                  | 1050948281                                                                                                    | RAMON GUILLERMO HURTAD                           | D TORRES                                                                                                    | AFEIADO                                                                                                    |
| 0                     | Liquidación de N                                                                                                    | latricula Generada                                                                                  |                                                                                       | Pago de liquidación o<br>Descargue su recibo de mate                                                                                                    | de Matrícula<br>ricula o pague por PSE           | encontro                                                                                                    | Pagar en Tinea                                                                                                    |
| 9<br>9                | Pago de Liquidar<br>Pendiente<br>registro datos Co<br>Pendiente                                                                                                    | ción Matricula<br>odeudor                                                                           | 2                                                                                     | Codeudor<br>Datos basicos del codeudor                                                                                                    |                                                  | (NO HABILITADO)                                                                                                    | Este praceso se<br>habilitara una vez se<br>realice el pago de la<br>liquidación                                                                                    |
|                       | Pago de Liquidos<br>Pendiente<br>registro datos Cr<br>Pendiente<br>Firma de Docum<br>Pendiente<br>Registro de Form<br>Pendiente                                        | ción Matricula<br>odeudor<br>entos<br>wlario Alternancia                                            |                                                                                       | Codeudor<br>Datos basicos del codeudar<br>Firmas de Documente<br>Debe firmar los sig documen<br>ntrato de matrícula académi                                                                                 | os<br>ttos:<br>ca                                | CONTRANSO                                                                                                    | Este proceso se<br>habilitara una vez se<br>realice el pago de la<br>liquidación<br>Este proceso se<br>habilitara una vez se                                        |
| 0<br>0<br>0<br>0<br>0 | Pago de Liquido:<br>Pendento<br>Pendento<br>Firma de Docum<br>Pendento<br>Registro de Form<br>Pendento<br>Registro de Form<br>Pendento<br>Registro de Form<br>Pendento | sión Matricula<br>odeudor<br>entos<br>sulario Alternancia<br>sulario Enfermeria<br>icula Estudiante |                                                                                       | Codeudor<br>Datos basicos del ocdeudor<br>Firmas de Documenta<br>Debe firma tos sig documen<br>Intrato de matrícula académi<br>garé y carta de instrucciones<br>ta de solicitud de servicio<br>nsentimiento | DS<br>trac                                       | (1314)<br>(1314)<br>(1 | Este proceso se<br>hobilitara una vez se<br>realice el pago de la<br>liquidación<br>Este proceso se<br>hobilitara una vez se<br>registren los datos del<br>codeudor |

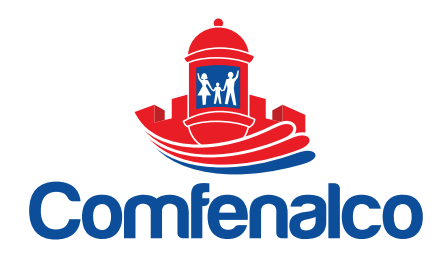

<u>1. Pago de Liquidación de Matrícula</u>: en esta sección puede escoger descargar la liquidación de matrícula para pagarse por bancos o en línea por PSE . A continuación se ilustran las dos alternativas:

<u>2.</u> Botón *"Descargar"* : con un clic visualizará y/o descargará el documento de pago de la liquidación de la matrícula, como muestra en la siguiente imagen:

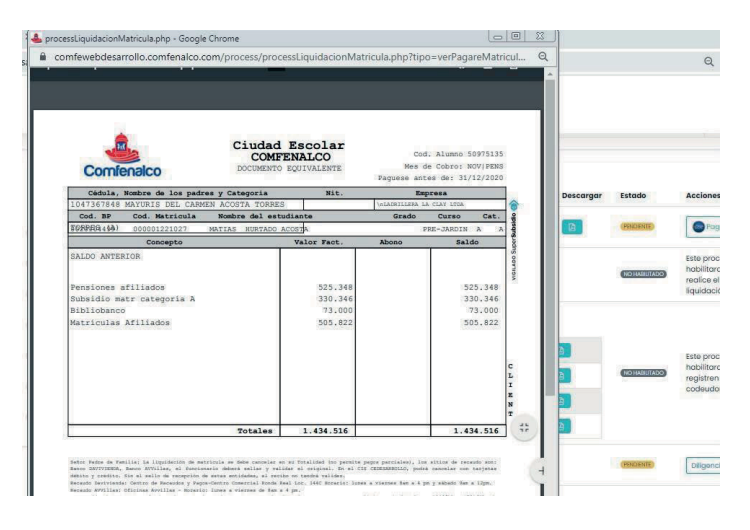

Botón *"Pago en Línea"* : lleva al portal de pagos en línea de la página de Comfenalco, donde podrá realizar el pago en línea. La siguiente pantalla lo ilustra:

| pagosenlinea.comfenalco.com          |                                                              |            | ☆ (                                                             |
|--------------------------------------|--------------------------------------------------------------|------------|-----------------------------------------------------------------|
|                                      |                                                              | )          | Pagos en línea                                                  |
| Pague sus servicios Comfenalco en    | Linea                                                        |            |                                                                 |
| Dara Comfenales es mus importante el | recordo o que ofiliados la platoforma do pagos en líneo, par | a awa awad | no realize los secos o través de la périos de presidad de la    |
| hasta un banco.                      | recene a sus annados la platarorma de pagos en intea, par    | a que pueu | an realizar los pagos a traves de la pagina sin necesidad de li |
|                                      |                                                              |            |                                                                 |
|                                      | Tipo documento:                                              |            |                                                                 |
|                                      | Tarjeta de identidad                                         | ~          | Numero de documento                                             |
|                                      | Pago de servicios:                                           |            |                                                                 |
|                                      | Seleccione tipo de servicio                                  | *          | Referencia de Pago                                              |
|                                      |                                                              |            | Continuou                                                       |
|                                      |                                                              |            | Continual                                                       |
|                                      |                                                              |            |                                                                 |
| Caja de Compensacion Familiar de Fer | nalco-Andi Comfenalco Cartagena                              |            |                                                                 |
| Cartagena - Bolivar<br>2018          |                                                              |            |                                                                 |

VIGILADO SuperSubsidio 😭

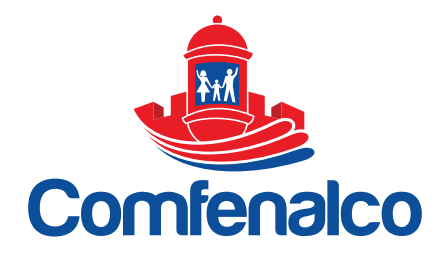

Una vez pagada la matricula habilitará la siguiente opción.

3. Codeudor: aquí podrá registrar los datos del codeudor solidario del estudiante.

| # | Tipo de Documento                                                                       | Descargar | Estado      | Acciones                 |
|---|-----------------------------------------------------------------------------------------|-----------|-------------|--------------------------|
| 3 | Pago de liquidación de Matrícula<br>Descargue su recibo de matricula o pague por<br>PSE | D         | (REALE/400) |                          |
| 2 | Datos basicos del codeudor                                                              |           | (PENDIENTE) | Registrar Datos Codeudor |

De clic en *"Registrar Datos Codeudor"* para llenar los datos, escoja el tipo de documento, digite el número de cédula y de clic en *"Consulta"*.

| Digite el Tipo de Documento y Docu | mento del Codeudor y haga clic en | consultar    |                  |                  |   |
|------------------------------------|-----------------------------------|--------------|------------------|------------------|---|
| Tipo de Documento                  | Identificación                    |              |                  |                  |   |
| CEDULA DE CIUDADANIA               | 1                                 | × QConsultar |                  |                  |   |
| Primer Nombre                      | Segundo Nombre                    | Primer Apel  | lido             | Segundo Apellido |   |
| ×                                  |                                   |              | ×                |                  |   |
| Campo requerido.                   |                                   | Compo reque  | ido.             |                  |   |
| Sénero                             | Teléfono:                         | Celular:     |                  | Email:           |   |
| Seleccione                         |                                   |              | ×                |                  | × |
|                                    |                                   | Campo reque  | ido.             | Campo requerido. |   |
| Ciudad :                           | Dirección:                        |              | Empresa          |                  |   |
| BOLIVAR - CARTAGENA                |                                   | ×            |                  | ×                |   |
|                                    | Campo requerido.                  |              | Compo requerido. |                  |   |
| Carao                              |                                   |              |                  |                  |   |

Luego para continuar con la siguiente etapa.

<u>4. Firma Electrónica de Documentos:</u> aquí se encuentran los documentos de la matrícula que deberá firmar digitalmente.

|   | Firmas de Documentos<br>Debe firmar los sig. documentos: |          | 15 25             |
|---|----------------------------------------------------------|----------|-------------------|
| 3 | <ul> <li>Contrato de matrícula académica</li> </ul>      | REALDADO | Firmar Documentos |
|   | <ul> <li>Pagaré y carta de instrucciones</li> </ul>      |          | (                 |
|   | <ul> <li>Carta de solicitud de servicio</li> </ul>       |          |                   |
|   | Consentimiento                                           |          |                   |

De clic en el botón *"Firmar Documentos",* el cual llevará a la plataforma SIGNIO para realizar la firma digital de los documentos y continuar con la siguiente sección.

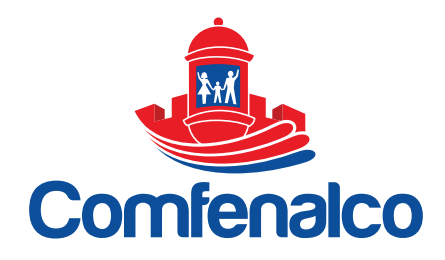

<u>5. Registro de Formulario de Alternancia:</u> de clic en el botón el para diligenciar el cuestionario.

| 4 Cuestion<br>Complete f | nario Alternancia<br>ormulario de Alternancia | (PENDENTE) | Diligenciar Formularia |
|--------------------------|-----------------------------------------------|------------|------------------------|
|--------------------------|-----------------------------------------------|------------|------------------------|

Luego de guardado el cuestionario se habilitará la siguiente sección.

<u>6. Datos Enfermería y Psicología:</u> . de clic en el botón el cual le permitirá diligenciar los datos de médicos del estudiante:

Luego de clic en el botón "Guardar" para salvar los datos de enfermería.

Para finalizar, clic en el botón "Guardar Matrícula Estudiante" para finalizar la matrícula:

S Guardar Matricula Estudiante

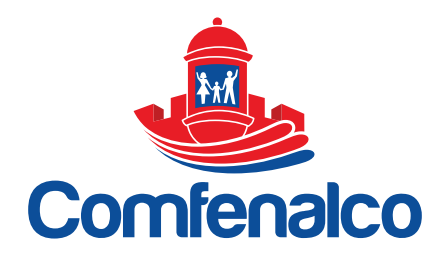

Luego el sistema nos pedirá un código de verificación OTP, el cual le es enviado al celular del padre de familiar que solicitó el servicio de educación como confirmación que está realizando la matrícula del estudiante. Este código de 6 dígitos debe escribirse en la siguiente ventana de verificación y dar clic en *"Aceptar"*.

|             | Código de Verificación                                                                                                    |
|-------------|----------------------------------------------------------------------------------------------------|
| T<br>C<br>P | e hemos enviado un código de seguridad al número de<br>elular 3173745582 con el cual firmaremos esta solicitud.<br>or favor ingrésalo. |
|             |                                                                                                    |
|             |                                                                                                    |
|             | ¿No recibiste el código OTP?.                                                                                                    |
|             | A Reenviar Código?                                                                                                    |
|             |                                                                                                    |

Concluyendo la matrícula académica.